# 國立玉里高級中學111學年度第一學期

# 高二高三學生

# 更新 個人輔導資料 / 個人自傳資料

# 線上輸入操作步驟

可以用課餘時間完成,完成時間不超過10分鐘 請在111年10月28日星期五放學前完成線上輸入和簽名

輔導室感謝您

## 更新個人輔導資料/自傳資料填寫流程

#### 1. 需要網路

- 2. 可用班級、圖書館電腦或個人手機輸入(10分鐘即可完成)
- 3. 開啟學校首頁→右下方「常用資訊」 · 進入「成績輔導系統」
- 4. 輸入 帳號(學號) 和 密碼(身分證字號) 登入
- 5. 學生個人輸入完成後·找輔導股長填寫「完成輔導資料檢核

#### 表」,並簽名確認

- 6. 輔導股長督促提醒全班同學完成後,告知導師了解全班填寫情形,並請導師簽名。
- 7.10/28放學前,輔導股長將「完成輔導資料檢核表」交回輔導室。

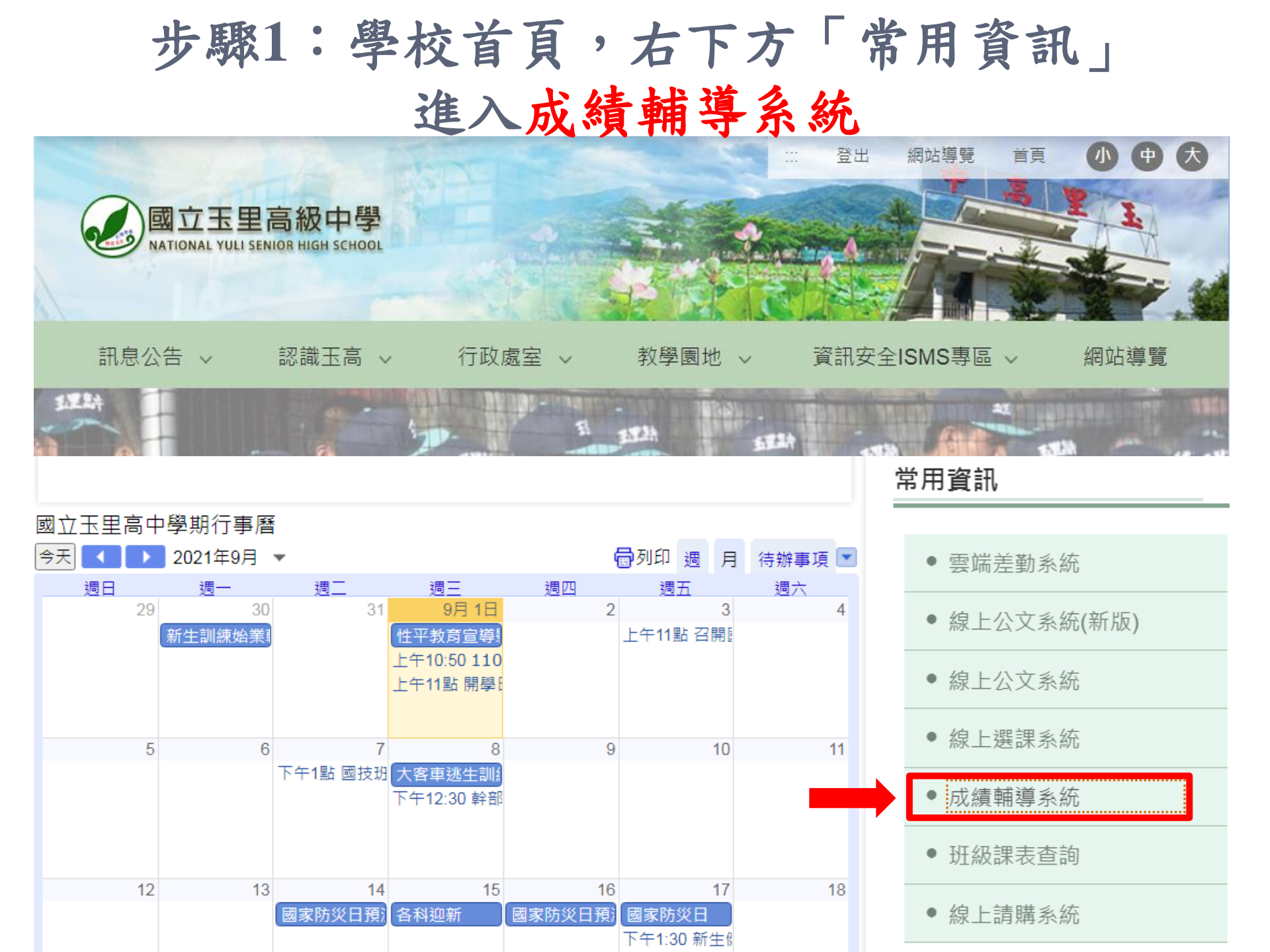

### 步驟2: 輸入學號、密碼為身分證字號登入

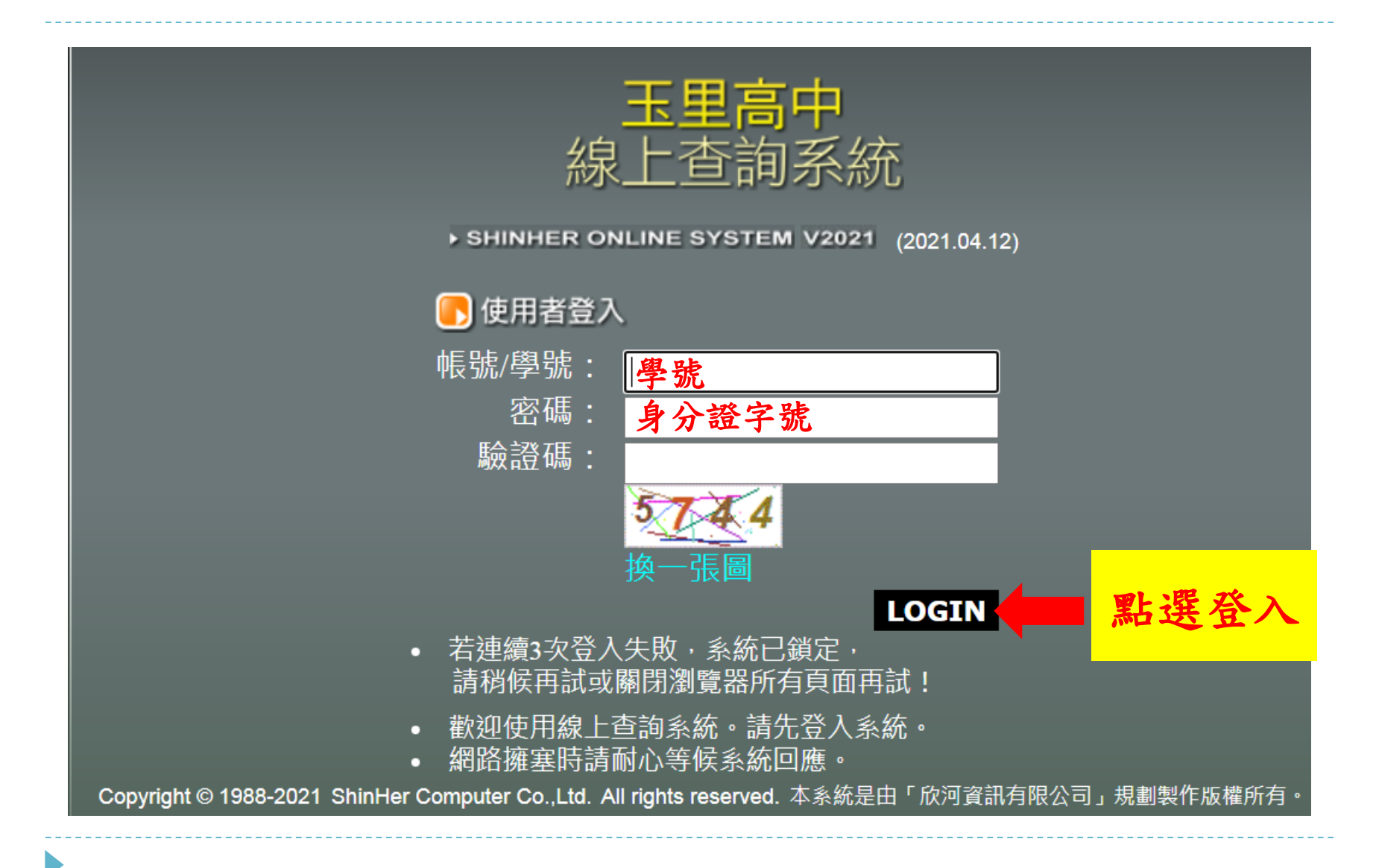

### 步驟3: 點選學生姓名的資料夾

| 🦉 🥂 學生線上查詢                                                      | Microsoft Internet Explorer              |
|-----------------------------------------------------------------|------------------------------------------|
| 檔案(E) 編輯(E) 檢                                                   | 視(V) 我的最愛(A) 工具(I) 說明(H)                 |
| ⇔上─頁 - → - 🧟                                                    | ) 🗗 🖓 🔯 🗟 我的最爱 🗐 媒體 🧐 🖏 🎒 💽 🖌 🧾          |
| 網址(D) 🙋 http://score.y                                          | lsh.hlc.edu.tw/online/student/frames.asp |
| Y? -                                                            | 《▼ 網頁搜尋 ● ● 書籤 ▼ □ 設定 ▼                  |
| ❷ ♂ ❷ ❷ ₪<br>● ♥ 學生<br>● ♥ 關於 <mark>  ●</mark> 教<br>● ♥ 附屬進階設定/ | 主選單<br>「資料<br>室<br>應用                    |
| <b>發離開視蜜</b><br>leave Exit                                      |                                          |
|                                                                 | 攀生、家長線上查詢                                |
|                                                                 |                                          |

## 第一部份「個人輔導資料」填寫

步驟4:點選登錄個人輔導資料(共三頁)

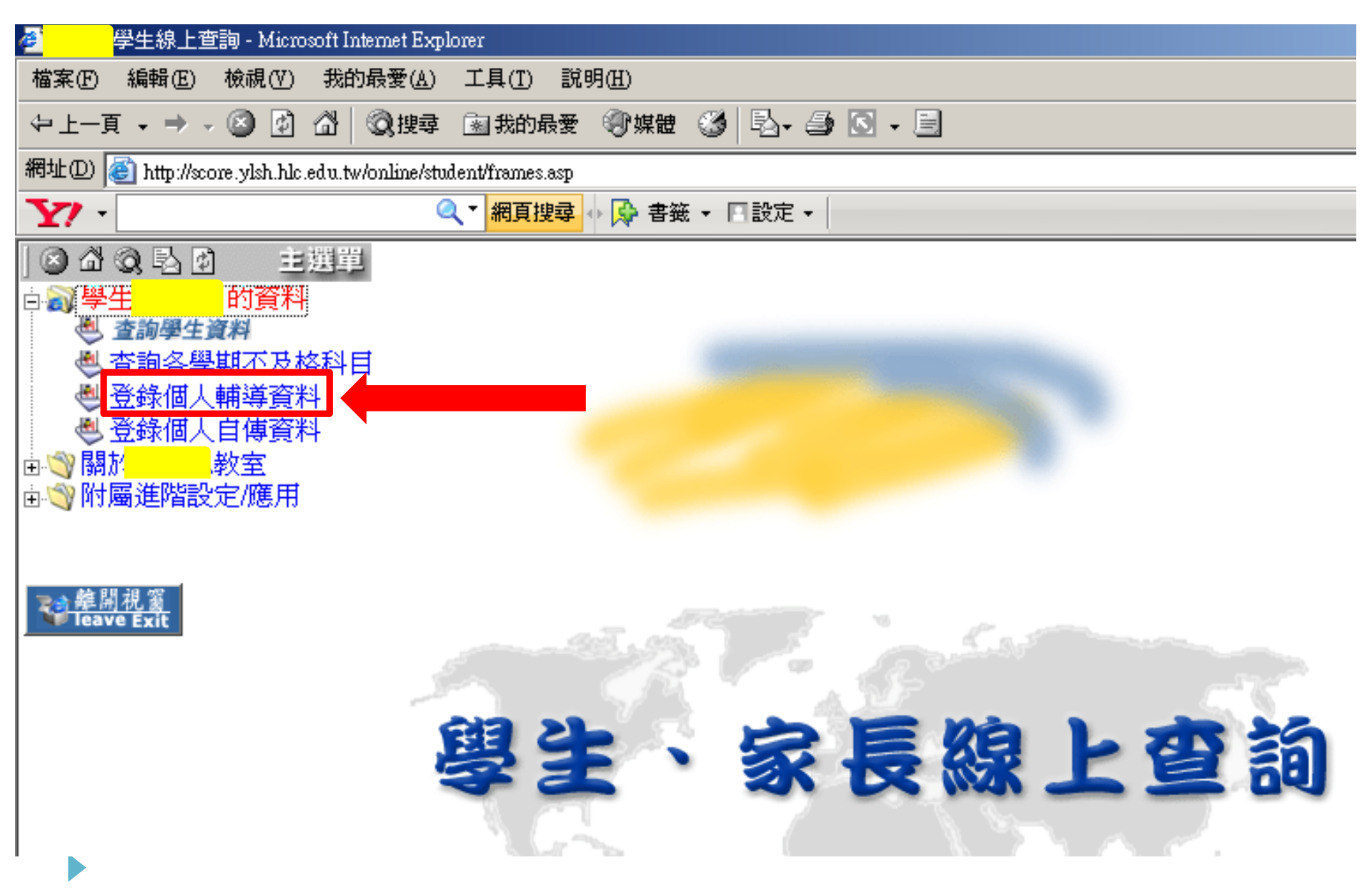

步驟5:第一頁 檢查每一欄位填寫清楚 \*為必填 若有變動請直接修改,若有漏填請補填

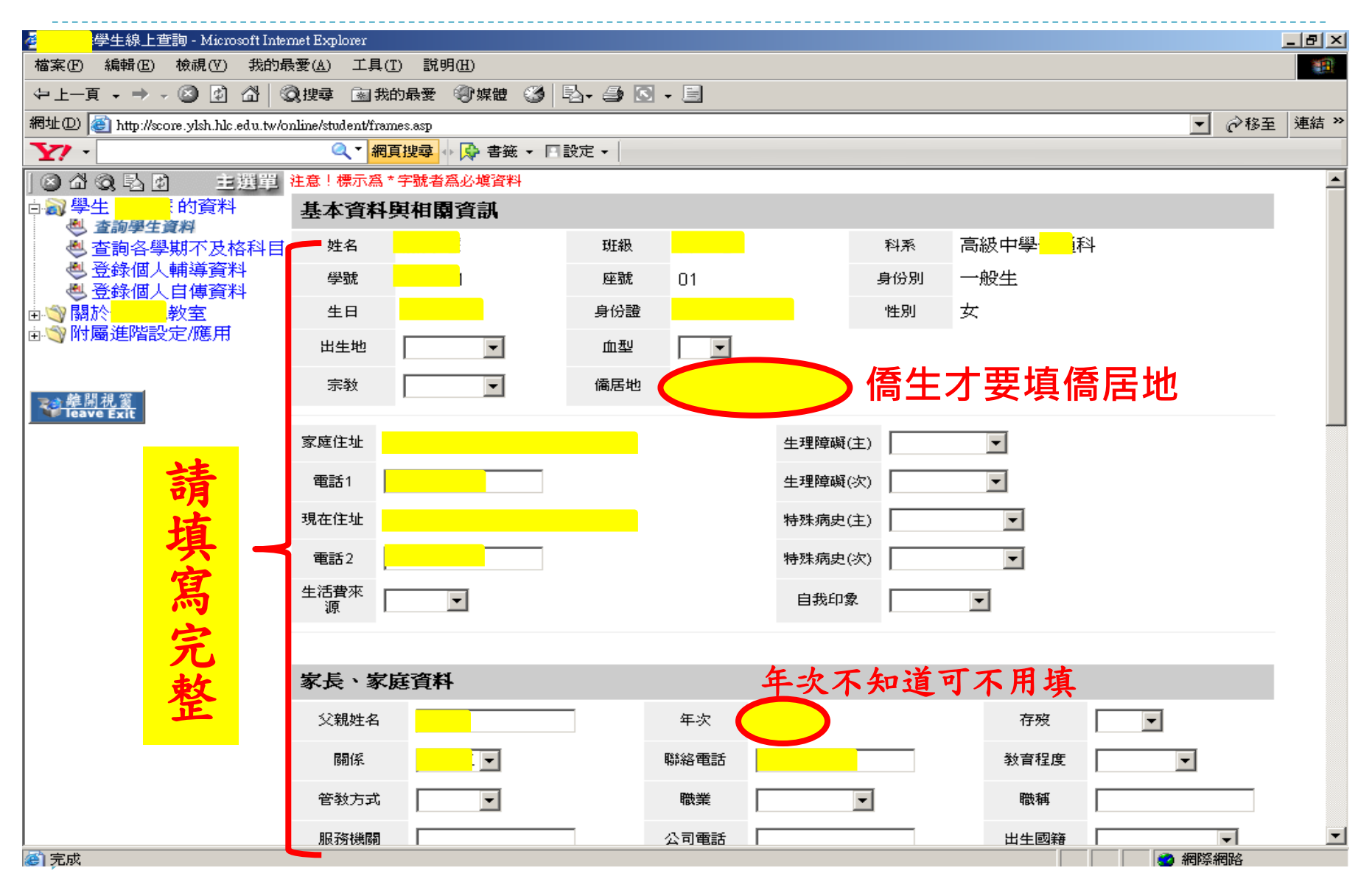

步驟6:確認各項欄位填寫後,點選下一步,進入第二頁

| <ul> <li>○ △ ② ▷ ☑ 主選單</li> <li>○ ○ 學生</li> <li>○ ○ ○ ○ ○ ○ ○ ○ ○ ○ ○ ○ ○ ○ ○ ○ ○ ○ ○</li></ul> | 4                                                                                                    | 見                                                                      |                                                 |                      |                             |            |          |   |
|-------------------------------------------------------------------------------------------------|----------------------------------------------------------------------------------------------------|------------------------------------------------------------------------|-------------------------------------------------|----------------------|-----------------------------|------------|----------|---|
| → 御学生 + 10頁科<br>● 查詢學生資料<br>● 查詢各學期不及格科目<br>● 登錄個人輔導資料                                          | 5                                                                                                    |                                                                        |                                                 |                      |                             |            |          |   |
| 🕘 登録個人輔導資料                                                                                      |                                                                                                    | 兄、                                                                     |                                                 |                      |                             |            |          |   |
| ● 登錄個人自傳資料                                                                                      | <b>監護</b> 人姓名                                                                                        |                                                                        | 性別                                              | 男 ▼                  | 稱謂 父                        | 電          | eif 🦳    |   |
| ■③ 關於 <mark>■</mark> 教室                                                                         | 教育程度                                                                                                 | 05 高中職 💌                                                               |                                                 | 職業 🛛                 | 05商 🔻                       | н          | 生國籍      | • |
|                                                                                                 | 地址                                                                                                   | ·                                                                      |                                                 |                      |                             |            |          |   |
| <u>章聲開視窗</u><br>leave Exit                                                                      | 父母關係                                                                                                 | 01 同住 ▼ ★<br>選 同住、分住<br>選 離婚、 喪偶                                       | 、 分居 者 父、母<br>、 不詳 者,則只謂                        | 混毎一項資料均∶<br>扂塡父、母親其□ | 需填;<br>中之一方资料,但 <sup></sup> | 下面 單親家庭 資料 | ₩需選適當項目。 |   |
| 請。                                                                                              | 的障礙手冊                                                                                                | ∞無 ▼                                                                   | 身心障礙                                            | 等級 00 無              | <b>–</b> 1                  | 原住民身分 🛛 🛈  | )無       |   |
| 「」」「」」                                                                                          | 低收入戶                                                                                                 | 否▼                                                                     | 隔代教養                                            | 否•                   |                             | 依親教養       | 否▼       |   |
|                                                                                                 | 就學貸款                                                                                                 | 否▼                                                                     | 隔代監護人姓名                                         |                      |                             | 隔代監護人關     | 係        |   |
| 第<br>完<br>整<br>Ⅰ                                                                                | 單親家庭資料→<br>● 正常<br>● 父母一方死亡<br>● 父母一方在外<br>● 父母一方在外<br>● 父母一方服監<br>● 父母一方服監<br>● 不明原因(其他<br>子母關係爲同住家 | ,另一方扶養。<br>居,小孩歸其中一<br>長期工作,小孩由<br>(,小孩由另一方負<br>也),小孩只由父母3<br>戏分居者免塡,非 | 方扶養。<br>另一方負責扶養。<br>責扶養。<br>真中一方扶養。<br>同住者必須選擇正 | 常以外的資料。              |                             |            |          |   |

#### 步驟7:第二頁按照現在的年級填寫空格後, 點選下一步,進入第三頁

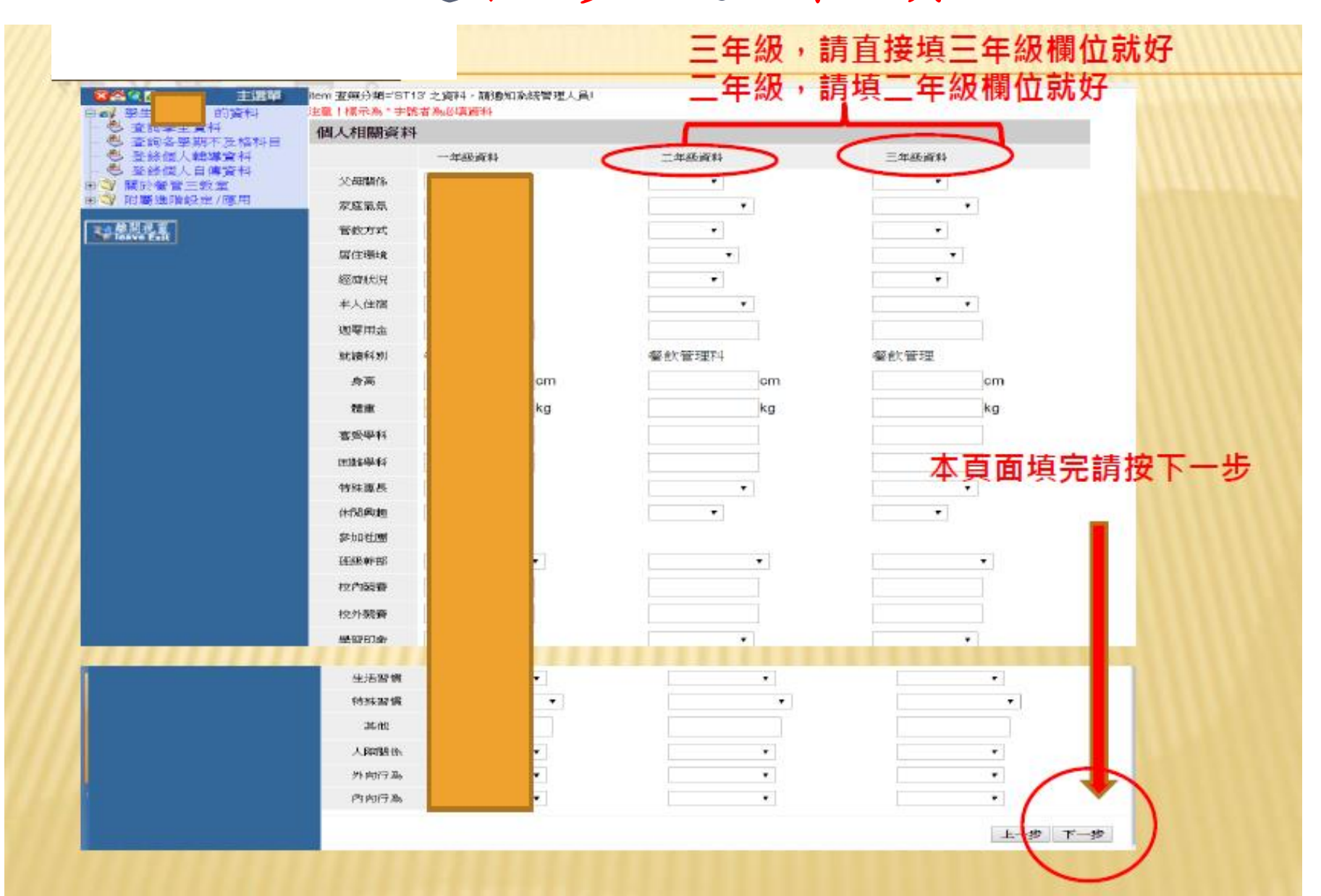

#### 步驟8:第三頁 確認各項空格填寫完成後,一定要點選完成 才會開始存檔

| 學                     | 生線上查                     | 詢 - Micro    | osoft Inte | met Explorer        |           |                     |         |      |       |       |     |        |    | ļ   | _ 8 ×     |
|-----------------------|--------------------------|--------------|------------|---------------------|-----------|---------------------|---------|------|-------|-------|-----|--------|----|-----|-----------|
| 檔案(E) 🧍               | 编輯(E)                    | 檢視(♡)        | 我的量        | 晨愛( <u>A</u> ) 工具(  | I) 說明(H)  |                     |         |      |       |       |     |        |    |     | <b>11</b> |
| ⇔ 上一頁                 | • ÷ -                    | 🗵 😰          | ₫ €        | 🔾 搜尋  🗟 我           | 的最愛 🖓媒    | 體 🎯 🖏 -             | 🗐 • 🖸 🛃 |      |       |       |     |        |    |     |           |
| 網址 🛛 🙋                | http://sco               | re.ylsh.hlc. | .edu.tw/c  | online/student/fram | nes.asp   |                     |         |      |       |       |     |        | -  | ⊘移至 | 連結 »      |
| <b>Y</b> / -          |                          |              |            | (4) ₹               | 頁搜尋 💠 🔂 🕯 | 書籤 🔹 🗋 設定・          | -       |      |       |       |     |        |    |     |           |
| 8 🖞 🕲                 | 1日日                      | 主            | 選單         | 注意!標示爲:             | *字號者爲必塡   | 資料                  |         |      |       |       |     |        |    |     |           |
| ⇒ 🔊 學生<br>● 🔊 查       | 詞學生資                     | 的資料<br>[料    | -          | 入學資料                |           |                     |         |      |       |       |     |        |    |     |           |
| 查<br>愚<br>恩           | 詢各學類<br>絵個人i             | 期不及M<br>輔道答# | 各科目        | 入學情形                | 民國        | 年自 <mark>立立。</mark> | 一國中畢    | 業,於民 | 國 — 年 | 進入本校就 | 沈讀。 |        |    |     |           |
| ĕ <u>ĕ</u>            | 錄個人                      | 自傳資料         | 4          | 入學方式                | 申請入學      |                     |         |      |       |       |     |        |    |     |           |
| ы́⊚ 關於<br>⇒́⊚ 附屬      | <mark>i 。</mark><br>進階設: | 敎室<br>定/應用   |            | 國中學號                |           |                     |         |      | 國中座號  |       |     |        |    |     |           |
|                       |                          |              |            | 國中班級                |           |                     |         |      | 國中導師  |       |     |        |    |     |           |
| <b>發離開</b> 税<br>leave | <u>し翁</u><br>Exit        | 請            |            | 未來升學                | 與就業情形     | ç,                  |         |      |       |       |     |        |    |     |           |
|                       |                          | 填            |            | 升學年度                |           |                     |         |      | 就業意願  |       | ⇔⊞  | i型上沙巴口 | ╴┍ | t . |           |
|                       |                          | 17           | 4          | 升學學校                |           |                     |         |      | 就業地區  |       | 化女  | :和迭フ   | てい | χ,  |           |
|                       |                          | 局            |            | 升學類別                |           |                     | •       |      | 受訓地區  | 否     | 則就  | 要重新    | 釿堹 | 寫   | 了!        |
|                       |                          | 完            |            | 未升學類別               |           |                     | •       |      | 就業類別  |       |     | •      |    |     | _         |
|                       |                          | 整            |            | 其他情況                |           | •                   |         |      |       |       |     |        |    |     |           |
|                       |                          |              |            | 歷年導師                | 資訊        |                     |         |      |       |       |     |        |    |     |           |
|                       |                          |              |            | 導師1                 |           | -                   | 導師2     |      |       | ž.    | ≇師3 |        |    |     |           |
|                       |                          |              | L          | 導師4                 |           | •                   | 導師5     |      | •     |       |     |        |    |     |           |
|                       |                          |              |            |                     |           |                     |         |      |       |       |     | L-     | -步 | 完成  |           |

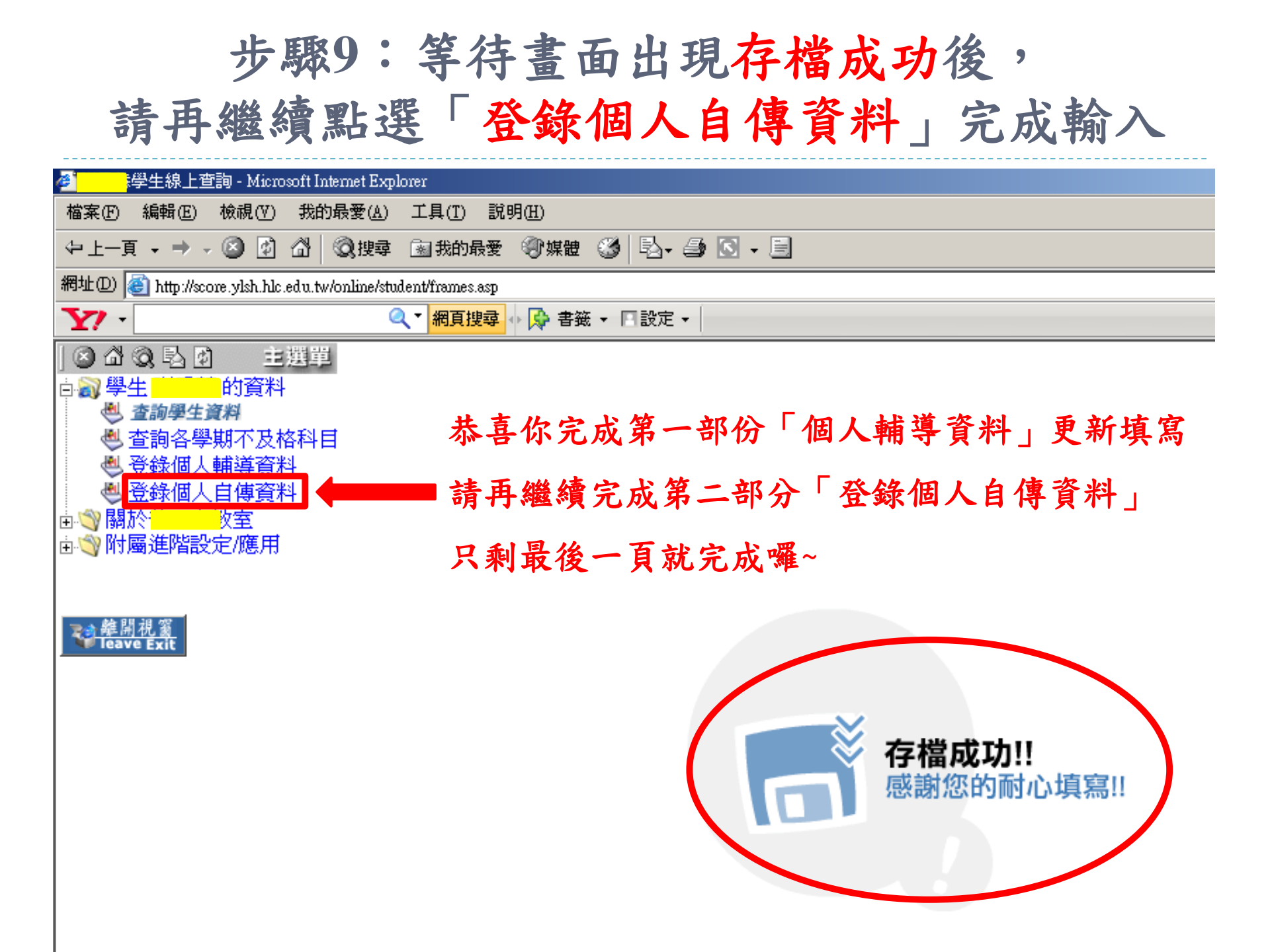

## 第二部份「個人自傳資料」填寫

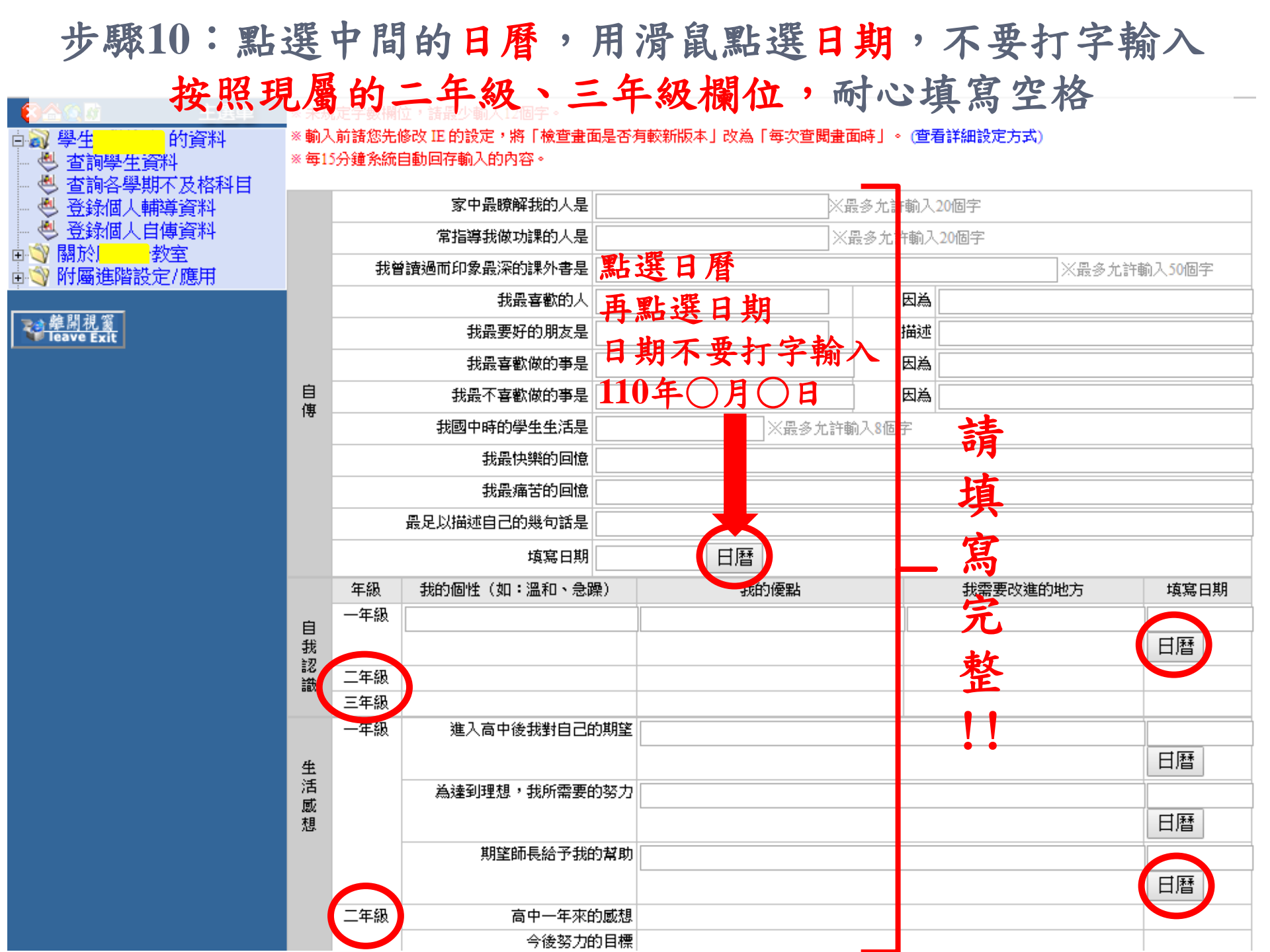

#### 步驟11:按年級填寫空格完成後,一定要點選送出存檔

|      | 年級    | 我的個性(如:溫和、急躁) |         | 我需要改進的地方 | 填寫日期 |
|------|-------|---------------|---------|----------|------|
|      | 一年級   |               |         |          |      |
| 自    | 1 100 |               |         |          |      |
| 認    |       |               |         |          |      |
| 諁    | 二年級   |               |         |          |      |
|      | 三年級   |               |         |          |      |
|      | 一年級   | 進入高中後我對自己的期望  |         |          |      |
| 生    |       |               |         |          | 日暦   |
| 活    |       | 為達到理想,我所需要的努力 |         |          |      |
| 凤相   |       |               |         |          | 日瑟   |
| -121 |       | 期故區自然又我的教師    |         |          |      |
|      |       | 期至即長給了我的常的    |         |          |      |
|      |       |               |         |          | 日暦   |
|      | 二年級   | 高中一年來的感想      |         |          |      |
|      |       | 今後努力的目標       |         |          |      |
|      |       | 期望師長給予我的幫助    |         |          |      |
|      | 三年級   | 高中二年來的感想      |         |          |      |
|      |       | 今後努力的目標       |         |          |      |
|      |       | 期望師長給予我的幫助    |         |          |      |
| 備    |       | 一定要點選         | 送出,才    | 會開始存檔    |      |
| 註    |       | 口入门目          | 額不尚未    | 元风!!     |      |
| 註    |       | D X1 B        | · 線不尚不) | て及い      |      |

步驟12:畫面出現存檔成功後,再點選離開視窗

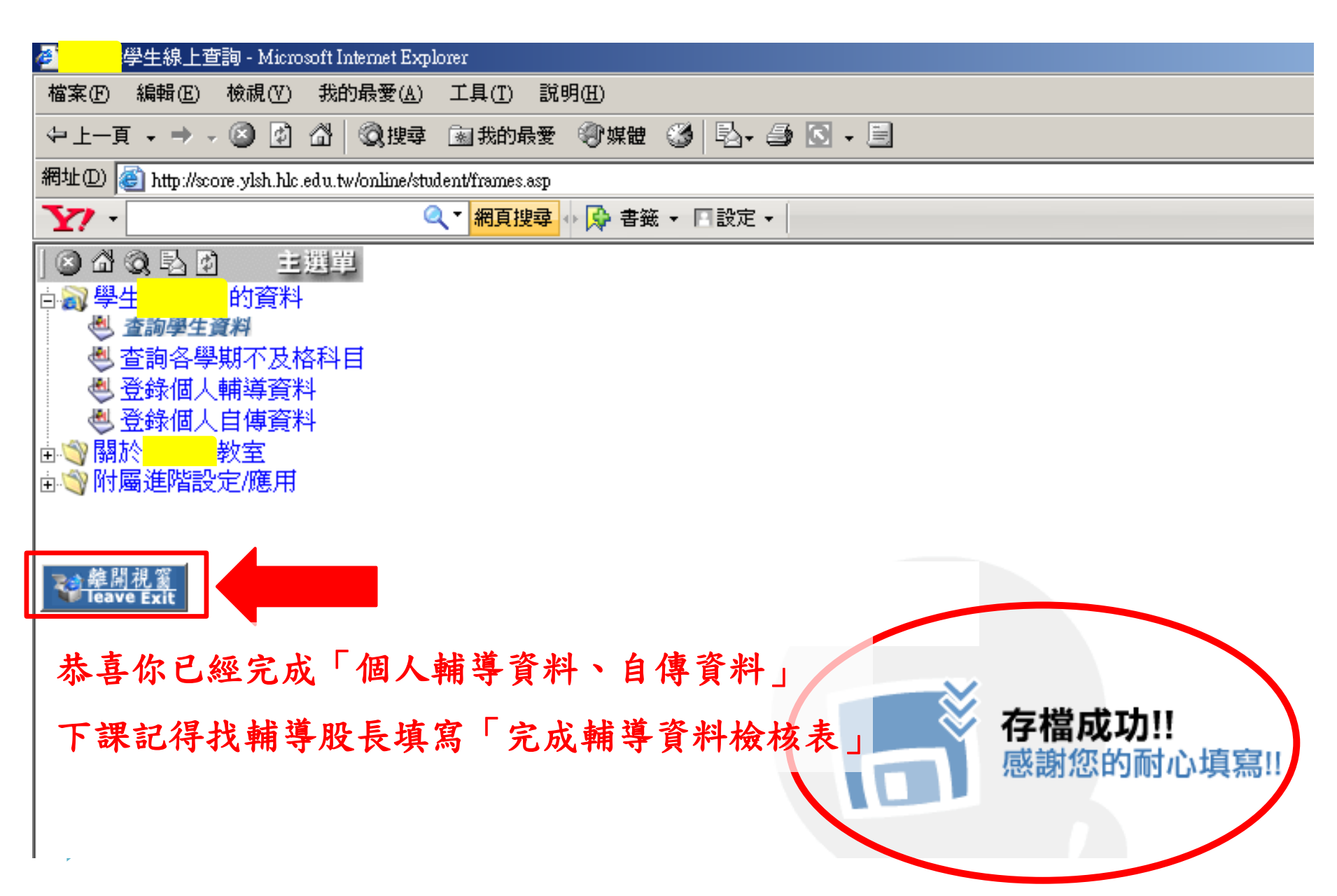

#### 第三部份:完成線上輸入存檔,下課找輔導股長

#### 10/28前找輔導股長填寫「完成輔導資料檢核表」,並簽名確認完成

#### 國立玉里高級中學 111 學年度第一學期

#### 高二高三學生完成輔導資料檢核表

完成期限:111年10月28日星期五16:05以前上網輸入並完成存檔 表格填寫方式:完成第一、二部分的同學請自行在空格裡打勾,並簽名確認完 成。

| 1.1. |                        |                        |              |             |
|------|------------------------|------------------------|--------------|-------------|
| 座號   | 第一部分<br>個人輔導資料<br>(三頁) | 第二部分<br>個人自傳資料<br>(一頁) | 學生簽名<br>完成確認 | 備註:休學、轉學、其他 |
| 示範   | $\checkmark$           | $\checkmark$           | 王小杰          |             |
| 1    |                        |                        |              |             |
| 2    |                        |                        |              |             |
| 3    |                        |                        |              |             |
| 4    |                        |                        |              |             |
| 5    |                        |                        |              |             |
| 6    |                        |                        |              |             |

輔導股長簽名

導師簽名

※ 輔導股長協助同學完成檢核表並簽名確認,將本表於10月28日星期五放學前交回輔導室